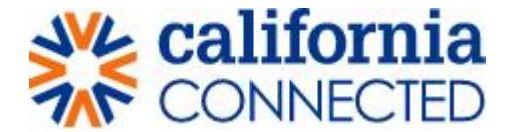

### How to recover your User Name

Step 1: Go to the Office of Infectious Diseases Preparedness and Response Portal and click on Sign In

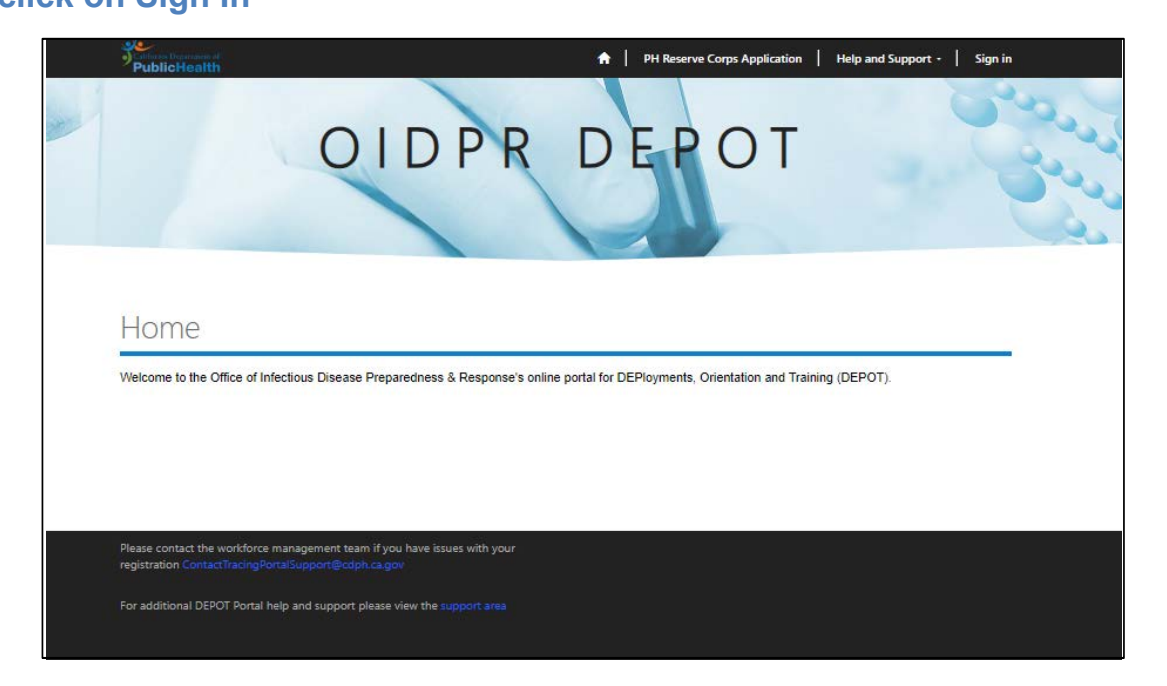

# Step 2: Click User Name Recovery link

• Click on 'User Name Recovery'

| California Department of<br>PublicHealth           |                                                               | <b>↑</b> | Time Management | Help and Support | Sign in |
|----------------------------------------------------|---------------------------------------------------------------|----------|-----------------|------------------|---------|
| Sign in Redeem                                     | nvitation                                                     |          |                 |                  |         |
| For user name recovery ple<br>Sign in to Manage yo | ase click here: <mark>User Name Recovery</mark><br>ur profile |          |                 |                  |         |
| * User name                                        |                                                               |          |                 |                  |         |
| * Password                                         |                                                               |          |                 |                  |         |
|                                                    | Remember me?      Sign in     Forgot your password?           |          |                 |                  |         |
|                                                    |                                                               |          |                 |                  |         |
|                                                    |                                                               |          |                 |                  |         |

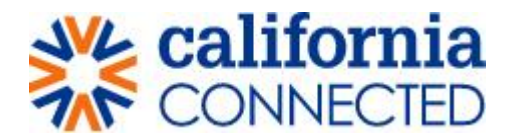

# Step 3: Enter in User Name recovery information:

1. Enter your first and last name in the 'name' field

| 9<br>PublicHealth                                                                                        | ↑ Time Management   Help and Support   Sign in        |
|----------------------------------------------------------------------------------------------------|-------------------------------------------------------|
| Home > User Name Recovery                                                                                |                                                       |
| User Name Recovery                                                                                       |                                                       |
| If your e-mail address is on file, you will receive your user name within an hour. Please be sure to che | eck your SPAM folders or your non-focused e-mail box. |
| Please enter your e-mail address below                                                                   |                                                       |
| Your Name<br>Leia Hawley                                                                                 |                                                       |
| Email Address<br>leia.hawley@crowe.com                                                                   |                                                       |
| Generate a new image<br>Play the audio code<br>Enter the code from the image                             |                                                       |

2. Enter the email address you used to register for the portal account in the 'Email Address' field

| PublicHealth                                                                                              | 🔒   Time Management   Help and Support   Sign                                                                                                    | in |  |  |  |
|----------------------------------------------------------------------------------------------------|----------------------------------------------------------------------------------------------------|----|--|--|--|
| Home > User Name Recovery                                                                                 |                                                                                                    |    |  |  |  |
| User Name Recovery                                                                                        |                                                                                                    |    |  |  |  |
| If your e-mail address is on file, you will receive your user name within an hour. Please be sure to chec | If your e-mail address is on file, you will receive your user name within an hour. Please be sure to check your SPAM folders or your non-focused e-mail box. |    |  |  |  |
| Please enter your e-mail address below<br>Your Name                                                       |                                                                                                    |    |  |  |  |
| Leia Hawley                                                                                               |                                                                                                    | 1  |  |  |  |
| leia.hawley@crowe.com                                                                                     |                                                                                                    |    |  |  |  |
|                                                                                                    |                                                                                                    |    |  |  |  |
| Cenerate a rev image Pluy the audio code Enter the code from the image Enter the code from the image      |                                                                                                    |    |  |  |  |
| Submit                                                                                                    |                                                                                                    |    |  |  |  |

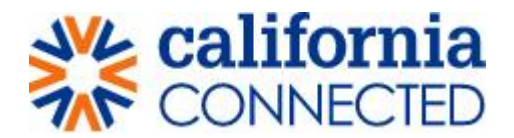

3. Enter unique security code in the 'enter the code from the image' field **Note:** the security code is case-sensitive

|   | PublicHealth                                                                                      | 🟫 📔 Time Management 🍐 Help and Support 🗍 Sig               | an in |
|---|---------------------------------------------------------------------------------------------------|------------------------------------------------------------|-------|
|   | Home > User Name Recovery                                                                         |                                                            |       |
|   | User Name Recovery                                                                                |                                                            |       |
|   | If your e-mail address is on file, you will receive your user name within an hour. Please be sure | to check your SPAM folders or your non-focused e-mail box. |       |
|   | Please enter your e-mail address below<br>Your Name                                               |                                                            |       |
|   | Leia Hawley                                                                                       |                                                            |       |
|   | Email Address                                                                                     |                                                            |       |
|   |                                                                                                   |                                                            |       |
|   | b2tcVP9                                                                                           |                                                            |       |
|   | Generate a new image                                                                              |                                                            |       |
|   | Enter the code from the image                                                                     |                                                            |       |
|   | Submit                                                                                            |                                                            |       |
| 1 |                                                                                                   |                                                            |       |

4. Click the 'submit' button

| PublicHealth                                                                           | 🛧   Time Management   Help and Support   :                              | Sign in |
|----------------------------------------------------------------------------------------|-------------------------------------------------------------------------|---------|
| Home > User Name Recovery                                                              |                                                                         |         |
| User Name Recovery                                                                     |                                                                         |         |
| If your e-mail address is on file, you will receive your user name within an hour. Ple | ease be sure to check your SPAM folders or your non-focused e-mail box. |         |
| Please enter your e-mail address below                                                 |                                                                         |         |
| Your Name<br>Leia Hawley                                                               |                                                                         |         |
| Email Address                                                                          |                                                                         |         |
| leia.hawley@crowe.com                                                                  |                                                                         |         |
|                                                                                        |                                                                         |         |
| Generate a new image<br>Play the audio code<br>[2(cVP)] Enter the code from the image  |                                                                         |         |
| Submit                                                                                 |                                                                         |         |

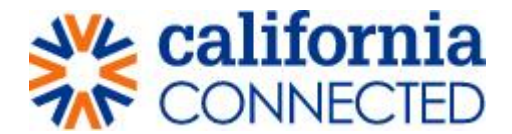

## Step 4: Confirmation page of recovery email:

• You will be redirected to the user name recovery email confirmation page.

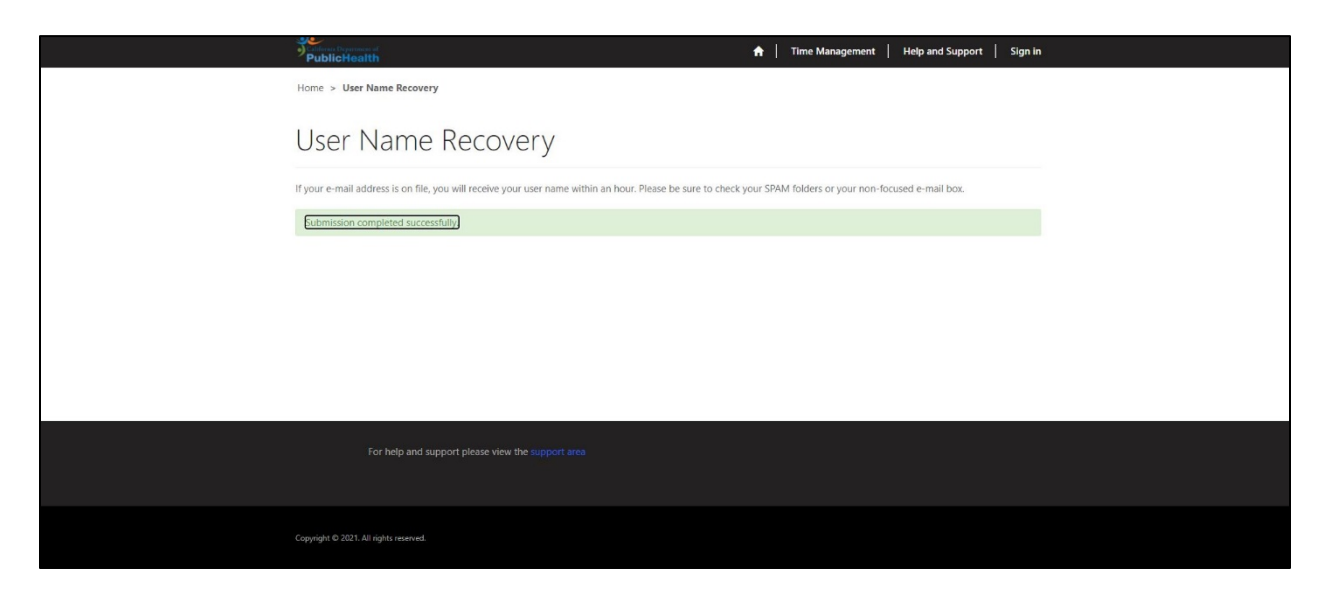

### Step 5: Access associated email account to retrieve username:

• An email will be sent to your email account containing your username. Make sure to check both your 'other' or junk folder in addition to your 'focused' or email inbox folder.

| File Message Hel                                                                                                    | p Acrobat Q Te                          | me what you want to do                                                                                                    |                                        |                    |           |                          |                    |                         |
|----------------------------------------------------------------------------------------------------|-----------------------------------------|----------------------------------------------------------------------------------------------------|----------------------------------------|--------------------|-----------|--------------------------|--------------------|-------------------------|
| S Ignore<br>S Junk ∼ Delete Archive                                                                                                    | Reply Reply Forward Control             | Meeting<br>M →<br>More →<br>More | → To Manager<br>✓ Done<br>好 Create New | ∧ ↓ Mov            | e Rules ~ | Mark Categor<br>Unread ~ | ize Follow<br>Up ~ | Franslate<br>→ Select → |
| Delete                                                                                                    | Respond                                 | Q                                                                                                    | uick Steps                             | L2                 | Move      | Tags                     | ٦                  | Editing                 |
| Your User Name                                                                                                    | for Cal Connect os and Power Automate < | microsoft@powerapps.co                                                                                                    | om>                                    |                    |           |                          |                    |                         |
| To To Hawley, Leia<br>Retention Policy Inbox (3 yes)                                                                                                    | ars)                                    |                                                                                                    |                                        |                    |           |                          |                    | Expires 1/4/2024        |
| i If there are problems with                                                                                                    | how this message is displayed,          | lick here to view it in a web bro                                                                                                    | wser.                                  |                    |           |                          |                    |                         |
| Click here to download p                                                                                                    | ictures, to help protect your priv      | icy, Outlook prevented automati                                                                                                    | ic download of some p                  | ictures in this me | sage.     |                          |                    |                         |
| CAUTION: This email originated from outside of Crowe. Do not click links, open attachments or forward unless you recognize the sender and know the content is safe. |                                         |                                                                                                    |                                        |                    |           |                          |                    |                         |
|                                                                                                    |                                         |                                                                                                    |                                        |                    |           |                          |                    |                         |
| Thank you for using the user name recovery for the portal. Below is your username.                                                                                  |                                         |                                                                                                    |                                        |                    |           |                          |                    |                         |
| Ihawley                                                                                                    |                                         |                                                                                                    |                                        |                    |           |                          |                    |                         |
| If you want to unsubscribe from these emails, please use this <u>form</u> .                                                                                         |                                         |                                                                                                    |                                        |                    |           |                          |                    |                         |
|                                                                                                    |                                         |                                                                                                    |                                        |                    |           |                          |                    |                         |
|                                                                                                    |                                         |                                                                                                    |                                        |                    |           |                          |                    |                         |
|                                                                                                    |                                         |                                                                                                    |                                        |                    |           |                          |                    |                         |
|                                                                                                    |                                         |                                                                                                    |                                        |                    |           |                          |                    |                         |

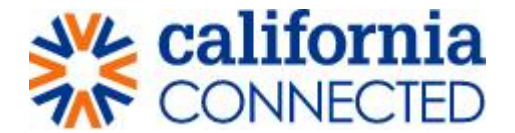

#### Step 6: Return to sign in page, enter retrieved username:

• Return to the <u>Office of Infectious Diseases Preparedness and Response Portal</u> page enter your username and password in the fields and click the sign in button to continue to the portal.

| California D<br>Public               | Perman of Health                                                                    |                          | 🔒   Time Management | Help and Support Sign in |
|--------------------------------------|-------------------------------------------------------------------------------------|--------------------------|---------------------|--------------------------|
| •D Sign<br>For user na<br>Sign in tr | n Redeem invitation<br>me recovery please click here: User<br>o Manage your profile | Name Recovery            |                     |                          |
|                                      | * User name Ihawley                                                                 |                          |                     |                          |
|                                      | * Password                                                                          |                          |                     |                          |
|                                      | Remember me Sign in For                                                             | 9?<br>got your password? |                     |                          |

| PublicHer<br>PublicHer                   |                                                                                            | 🔒   Time Management | Help and Support   Sign in |
|------------------------------------------|--------------------------------------------------------------------------------------------|---------------------|----------------------------|
| Sign in<br>For user name<br>Sign in to M | Redeem invitation<br>recovery please click here: User Name Recovery<br>fanage your profile |                     |                            |
|                                          | Jser name Ihawley Password                                                                 |                     |                            |
|                                          | Gign in     Forgot your password?                                                          |                     |                            |